## Supprimer ou désactiver un équipement personnalisé

Publié: 2024-08-08

Les appareils personnalisés sont créés manuellement sur un système ExtraHop pour collecter des métriques relatives au trafic observé sur plusieurs adresses IP et ports. Si un grand nombre de périphériques personnalisés affecte les performances de votre système, vous pouvez supprimer ou désactiver un appareil personnalisé.

## Avant de commencer

Des privilèges complets ou supérieurs sont requis pour créer 🛽 ou supprimez un équipement personnalisé.

- Lorsque vous supprimez ou désactivez un équipement personnalisé, celui-ci devient inactif, ce qui signifie que le système arrête de collecter des métriques pour cet équipement.
- Lorsque vous supprimez ou désactivez un équipement personnalisé, celui-ci continue d'apparaître en tant qu'actif jusqu'à ce que toutes les mesures collectées pour cet équipement soient remplacées dans le fichier local banque de données <sup>I</sup>.
- Lorsque vous supprimez un équipement personnalisé, le Discovery ID unique de ce dernier reste toujours dans le système et ne peut pas être appliqué à un nouvel équipement personnalisé.
- 1. Connectez-vous au système ExtraHop via https://<extrahop-hostname-or-IP-address>.
- 2. Cliquez sur l'icône des paramètres système 🏶 puis cliquez sur Appareils personnalisés.
- 3. Optionnel : Dans la zone de texte du filtre, recherchez l'équipement personnalisé.

La zone de texte du filtre prend en charge la correspondance des sous-chaînes par nom, description, statut de l'équipement personnalisé, sonde, et Discovery ID.

- 4. Dans le tableau, sélectionnez l'équipement personnalisé de votre choix, puis effectuez l'une des étapes suivantes :
  - Dans les options de configuration, désactivez **Appareil personnalisé activé** case à cocher. L'équipement sélectionné devient inactif et est retiré du décompte complet des équipements d'analyse. Vous pouvez réactiver l' équipement personnalisé à tout moment, et vous pouvez toujours accéder aux métriques personnalisées de l'appareil à partir des intervalles de temps précédents jusqu'à ce qu'elles soient remplacées dans le système local banque de données Z.
  - En haut de la page, cliquez sur **Supprimer l'appareil**, puis cliquez sur **Supprimer un appareil personnalisé** depuis la fenêtre de confirmation. L'équipement personnalisé sélectionné est définitivement supprimé du système ExtraHop et ne peut pas être restauré.